Obecný přístup do služebního klienta v katalogu SPOK se nachází na adrese https://mojzis.jabok.cuni.cz/eg/staff

Tuto adresu mohou využívat všechny knihovny, které nepoužívají upravené výstupy pro přihlášky čtenáře. Pokud použijete tuto adresu služebního klienta, při vyhledávání v katalogu se Vám zobrazí rozhraní katalogu SPOK.

## První přihlášení a registrace pracovní stanice

#### Upozornění:

Kvůli problémům s aplikací české lokalizace v prohlížeči, které se občas vyskytují kvůli uložené mezipaměti prohlížeče, doporučujeme nejdříve použít postup ro vymazání mezipaměnti prohlížeče

Upozornění. Doporučujeme používat prohlížeč Chrome, zejména pokud chcete ve služebním klientovi používat více různých tiskáren pro různé druhy tiskových výstupů (např. jinou tiskárnu pro tisk přihlášek a jinou pro tisk potvrzení nebo tisk štítků). Prohlížeč Chrom umožňuje přizpůsobení tisku, viz Nastavení tiskáren a tiskových výstupů.

### Přihlášení

- 1. V prohlížeči zadejte adresu https://mojzis.jabok.cuni.cz/eg/staff
- 2. Zadejte své přihlašovací jméno a heslo.

### Postup při registraci pracovní stanice

Při prvním přihlášením se dostanete na obrazovku s žádostí o registraci pracovní stanice.

1/3

| Registrovat novou p | racovní stanicí pro tento proniízec |  |
|---------------------|-------------------------------------|--|
| TEST-LIB            | Imáno pracoval stanico              |  |

- Vytvořte jedinečný název pracovní stanice. Např. "výpůjčky" nebo "knihovna" apod. můžete také jako jméno pracovní stanice ponechat standardní název počítače (který se zobrazuje jako výchozí volba).
- V poli "Organizace" vyberte z rozbalovacího menu zkratku knihovny, do které patří daná pracovní stanice (počítač).
- 3. Klepněte na položku "Registrovat".
- 4. Poté, co potvrdíte, že nová pracovní stanice je uvedena v nabídce "Pracovní stanice" registrovaná tímto prohlížečem, klepněte na tlačítko "Použít". Nově registrovaná pracovní stanice by měla být na přihlašovací stránce automaticky vybrána.
- Nyní je možné přihlásit se do služebního klienta Evergreenu vyplňte "Přihlašovací jméno" a "Heslo".

Obecná dokumentace k registraci pracovní stanice

# Samostatné adresy služebního klienta pro jednotlivé knihovny SPOK

V současné době pro práci ve služebním klientu používají všechny knihovny jednotné rozhraní SPOK, což zjednodušuje nastavení systému. Je ale také možnost používat v budoucnu samostatné rozhraní, například pro případ, že by knihovna chtěla používat upravené výstup pro tisk přihlášky nebo jiných tiskových výstupů, případně by chtěla pro vyhledávání v katalogu ve služebním klientovi využívat přizpůsobené rozhraní katalogu své knihovny (na obrázku níže je ukázka rozhraní pro pokročilé vyhledávání na samostatné adrese Jáchymky). V případě, že byste chtěli samostatné rozhraní používat, kontaktujte Knihovnu Jabok

3/3

| VOLUMENT & CIEANCH FULLER                                                                                                    | e MARCu Zobrateni MA                                                                                                    | RCu Zobrazil rezervace                                                                                                    | Části monografii Správa esemptářů                                                                                                    | Spojené exemptàre |                            |
|----------------------------------------------------------------------------------------------------|----------------------------------------------------------------------------------------------------|----------------------------------------------------------------------------------------------------|----------------------------------------------------------------------------------------------------|-------------------|----------------------------|
|                                                                                                    |                                                                                                    |                                                                                                    |                                                                                                    |                   | Nastavil jako výchozí zoon |
| Hiedat v katalogu 🛛 🧃                                                                                                    | Základní vyhledávání                                                                                                    | Procházet katalog                                                                                                    |                                                                                                    |                   |                            |
| skročile vyhledávání                                                                                                    | lledåni podle identifikåtor                                                                                                    | u Experiti vyhleitävär                                                                                                    |                                                                                                    |                   |                            |
| daje pro vyhledávání                                                                                                    |                                                                                                    |                                                                                                    |                                                                                                    |                   |                            |
| Khitové slov                                                                                                    | c - Obsahuje - matou                                                                                                    | šek 🗏                                                                                                    |                                                                                                    |                   |                            |
| ND (a zároveň) ~ Názov                                                                                                    | Obsahuje                                                                                                    | 8                                                                                                    |                                                                                                    |                   |                            |
| ND (a zároveň) ~ Autor                                                                                                    | - Obsahuje ~                                                                                                    | 8                                                                                                    |                                                                                                    |                   |                            |
| idat vyhiedävaci řádek                                                                                                    |                                                                                                    |                                                                                                    |                                                                                                    |                   |                            |
| pression procession                                                                                                    |                                                                                                    |                                                                                                    |                                                                                                    |                   |                            |
| the second second                                                                                                    |                                                                                                    |                                                                                                    |                                                                                                    |                   |                            |
| Vymazet formu                                                                                                    | uar .                                                                                                    |                                                                                                    |                                                                                                    |                   |                            |
| itry pro vyhledávání                                                                                                    | ur.                                                                                                    |                                                                                                    |                                                                                                    |                   |                            |
| itry pro vyhledávání<br>Typ exempláře                                                                                                    | Forma popisné jednotky                                                                                                    | Jaryk                                                                                                    | Čtenářské určení                                                                                                    |                   |                            |
| Typ exempláře<br>Beitrosický ztrajísoubor *                                                                                                    | Forma popisné jednotky<br>Brakovo pisme                                                                                                    | Jacyk<br>Anglitise A                                                                                                    | Čtenářské určení<br>Dogaší v<br>Dola z oblaží                                                                                                    |                   |                            |
| itry pro vyhledávání<br>Typ exempláře<br>Beitranklý zhrajísubor –<br>Muškní zvák, záznan<br>Hehudební zvák, zázn.                                                                                                    | Forma popisné jednotky<br>Bratovo pisme<br>Exkronouší podoba<br>Zvětšené pismo                                                                                                    | Jacyk<br>Asgéčise n<br>Hebrujštva<br>Letra                                                                                                    | Čtenářské určení<br>Dospěř *<br>Děla a mildež Miladi de                                                                                                    |                   |                            |
| Itry pro vyhledávání<br>Typ exempláře<br>Beštroscký zbojí soubor<br>Nudetní oku, zánam<br>Netudební nuk, zánam<br>Hetudební nuk, zánam                                                                                                    | Forma popisné jednotky<br>štratkovo pisme<br>Elektrovnoták pedola<br>Zvětšené pismo                                                                                                    | Jacyk<br>Anglöte n<br>Habrojstva<br>Latra<br>Něnčno v                                                                                               | Ctenářské určení<br>čospěř *<br>Dôla a mlódež<br>Madši děs<br>Heurčené *                                                                                                    |                   |                            |
| Constant State State     Constant State     Constant State     Constant State     Constant State     Constant State     Constant State     Constant State                                                                                                    | Forma popisné jednotky<br>Bralkov pisme<br>Listorovská jedoba<br>Zvětiené pismo                                                                                                    | Jacyk<br>Angličine n<br>hebrujižina<br>Latina<br>Němčina v<br>Literární žánr                                                                        | Čtenářské určení<br>Sospě *<br>bín a mibdež<br>Vladi dés<br>Heurčenš *<br>Umístění                                                                                                    |                   |                            |
| Constant Section     Constant Section     Constant Section     Constant Section     Constant Section     Constant Section     Constant Section     Constant Section                                                                                                    | Forma popiané jednotky<br>Bralikov pisme<br>Listorovská podoša<br>Zvětšené pismo<br>Bibliografická úroveň<br>Monsgrafie                                                                                                    | Jacyk<br>Angličine n<br>hebrujičina<br>Latrna<br>Němčino v<br>Literámi žánr<br>Poletne n<br>prave                                                   | Čtenářské určení<br>Dospěř »<br>bíh a mládzě<br>Haufisidés<br>Heurčená »<br>Umístění<br>Absobientské práce »                                                                                                    |                   |                            |
| Kyrine Karakani     Kyrine Karakani     Kyrine Karakaninini Karakani     Kyrine Karakanin     Kyrine Karakanin     Kyrine | Forma popiené jednotky<br>šraškov pišme<br>liktrovská sedoša<br>žvětiené pismo<br>Bibliografická úroveň<br>Monsgráfe<br>Secili<br>Odrek v časopse                                                                                                    | Jacyk<br>Angličine n<br>Nebrujičina Latrva<br>Latrva<br>Nebročino v<br>Literární žánr<br>Beletnie n<br>Droma Harokova                               | Čtenářské určení<br>Dospěř *<br>bíh a mládaž<br>Madši děs<br>Heurčené *<br>Umistění<br>Absolventské práce *<br>Selétník<br>Colj (VUD                                                                                                    |                   |                            |
| Constant Service Constant Constant | Forma popiené jednotky<br>Braškov pišme<br>Iskárovská sodoša<br>Zvětšené pismo<br>Biblitografická úroveň<br>Monsgrafie<br>Sorišť<br>Cásti<br>Cásti                                                                                                    | Jacyk<br>Anglötise n<br>Nebrujistva<br>Latrva<br>Němčíno v<br>Literární žánr<br>Esletnie<br>Dromo<br>Haučná Haratura<br>Poeste v                    | Čtenářské určení<br>Dospěř *<br>bíh a milduž<br>Madši dés<br>Heurčené *<br>Umístění<br>Absolventské práce *<br>Seletvik<br>Caljovo<br>Depocitář (knity) - ptvýte e v                                                                                                    |                   |                            |
|                                                                                                    | Forma popisné jednotky<br>Braikov pisme<br>Elistorovská podoša<br>Zvětšené pismo<br>Bibliografická úroveň<br>Monsgrafie<br>Seriél<br>Část kvojami<br>Rok vydámi                                                                                                    | Jattyk<br>Angličkise n<br>Netrojičkise n<br>Latins v<br>Henčino v<br>Literami Zanr<br>Dechte p<br>Dromo v<br>Nasché Iterature v<br>Seřadit výsledky | Čtenářské určení<br>Dospěš * *<br>Mladi děs<br>Hearčené *<br>Umístění<br>Absolvertské práce *<br>Seleti k<br>CD/DVD<br>Depozitéř (knihy) - pleyte t v                                                                                                    |                   |                            |
| Knocká Vyhledávání     Ky pro vyhledávání     Typ exempláře     Beštrosický združjoubor *     Indebri zvik, záznem     Indebri zvik, záznem     Indebri zvik, zázne    | Forma popisné jednotky<br>Brolikov pisme<br>Iskárovská jedoba<br>Zvětiené pismo<br>Bibliografická úroveň<br>Monografie<br>Seriší<br>Čásek v časopise<br>Část monografie<br>Seriší<br>Čáse vydání<br>Ja                                                                                                    | Jacyk<br>Angelöse n<br>Netrojithos<br>Latros V<br>Viterárni žánr<br>Eveletne<br>Droma<br>Naučná Isteratura<br>Poebe -                               | Čtenářské určení<br>Dospěí *<br>Vladě vladě<br>Vladě děs<br>Vladění<br>Absolventské práce *<br>Seletris<br>CD(DVD<br>Depoztář (knihy) - pteyte e v                                                                                                    |                   |                            |
|                                                                                                    | Forma popiené jednotky<br>Bralkov pisme<br>Isktrovská sodoša<br>Zvětlené pismo<br>Bibliografická úroveň<br>Monsgrafie<br>Sonší<br>Cásl<br>Cásl | Jacyk Angličine Angličine Angličine Latrne Latrne Němčíno Uterámi žánr Evictive Drame Poste Seřadit výsledky Podle relevance Seskupiť stemě         | Čtenářské určení<br>Dospěř *<br>bíh a mládaž<br>titadů dés<br>titadů dés<br>t |                   |                            |

#### Adresy samostatných rozhraní:

- Člověk v tísni: https://clovekvtisni.jabok.cuni.cz/eg/staff
- Evangelikální teologický seminář: https://ets.jabok.cuni.cz/eg/staff
- Hospic dobrého pastýře: https://dobrypastyr.jabok.cuni.cz/eg/staff
- Jáchymka: https://jachymka.jabok.cuni.cz/eg/staff
- KDS: https://kds.jabok.cuni.cz/eg/staff
- Knihovna Jabok: https://knihovna.jabok.cuni.cz/eg.staff

From: https://eg-wiki.osvobozena-knihovna.cz/ - Evergreen DokuWiki CZ

Permanent link: https://eg-wiki.osvobozena-knihovna.cz/doku.php/spok:registrace\_pracovni\_stanice

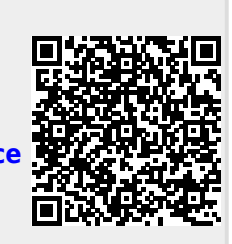

Last update: 2023/07/07 14:55